# PTR200 停车收费一体机 小黄蜂 快速安装指南

深圳信路通智能技术有限公司

| 第一章 | 开箱检查      | 3    |
|-----|-----------|------|
| 第二章 | 系统安装示意图   | 4    |
| 第三章 | 小黄蜂接口简介   | 6    |
| 第四章 | 小黄蜂安装     | 8    |
| 第五章 | 小黄蜂调试     | . 12 |
| 第六章 | 车道线和触发线设置 | 14   |
| 第七章 | 屏显设置      | 15   |
| 附录一 | 常见问题解答    | . 16 |
|     |           |      |

目 录

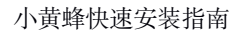

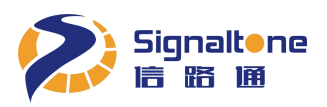

## 第一章 开箱检查

按照装箱单清点零配件,如有遗漏或损坏请立即联络经销单位补发。配件图示见下:

#### 1、主机配件图示

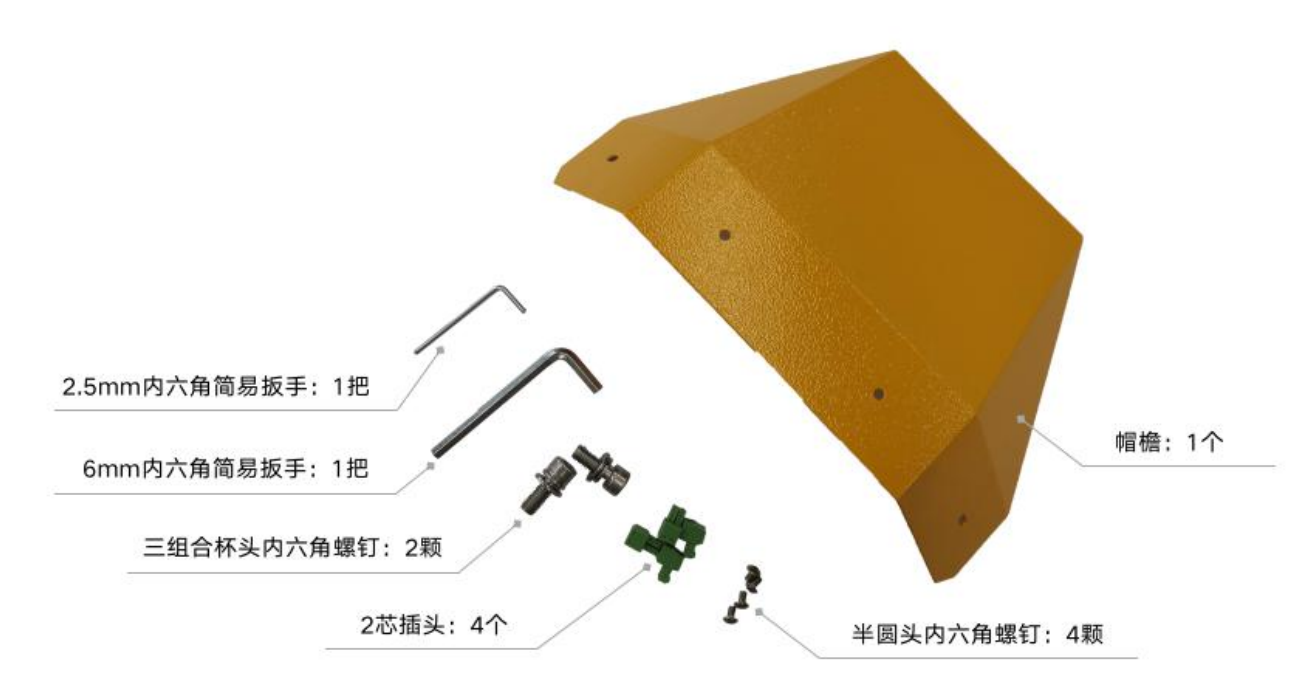

#### 2、立杆配件图示

EREverence Set EREverence Set EREVERSE SET EREVERSE SET EREV

第3页共16页

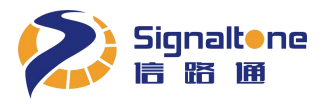

## 第二章 系统安装示意图

#### 1、标准系统安装示意图

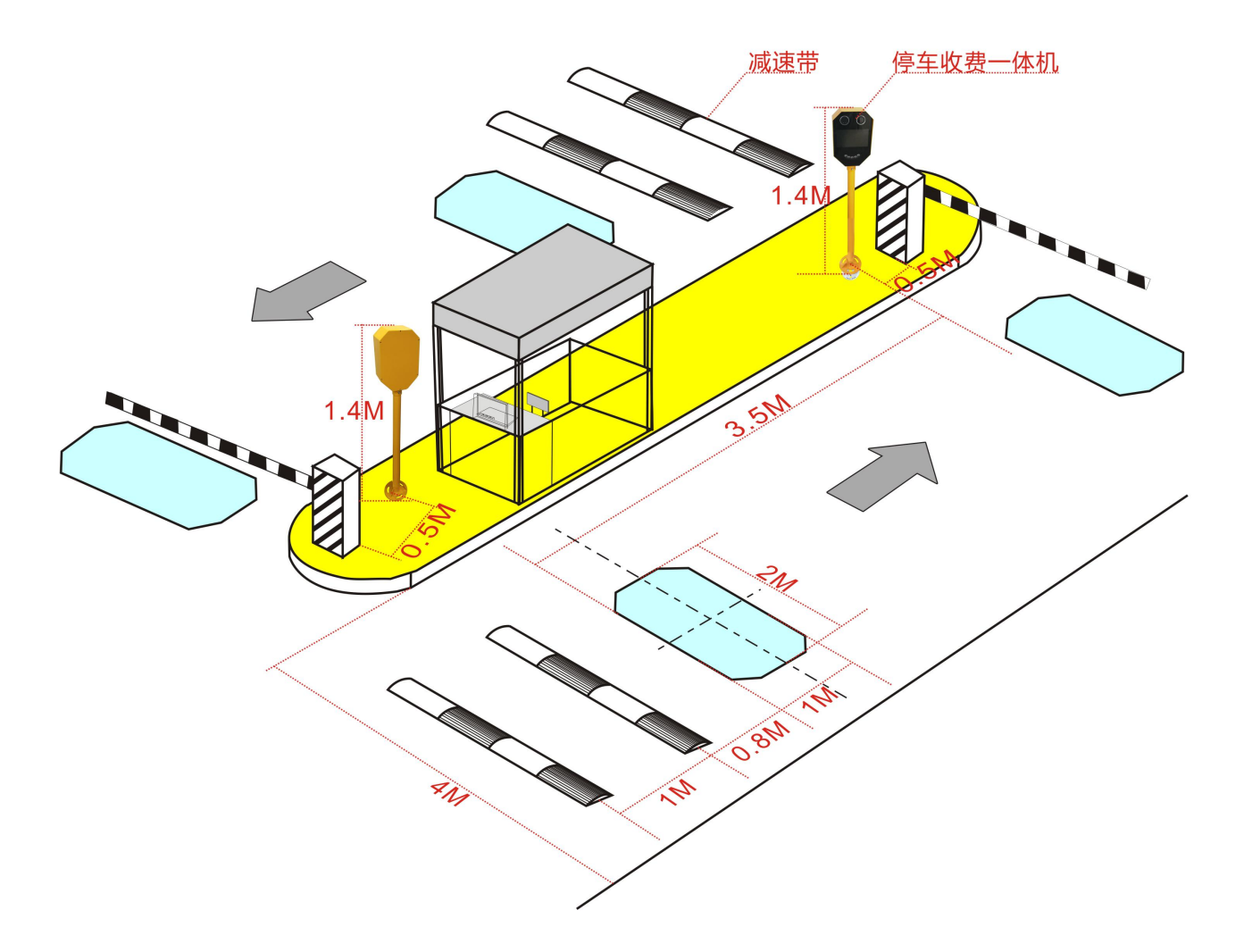

#### 图示说明:

- 1) 安装位置: 应位于道闸前, 小黄蜂距道闸 0.5米, 安全岛推荐高度 0.2米。
- 2) 小黄蜂支持识别距离 3~8米,最佳识别距离 3.5~5米。
- 3) 当通道大于4米, 推荐在通道右侧加装小黄蜂子机, 或用隔离柱、锥桶引导车辆通行。
- 4) 若出现跟车遮挡车牌严重的情况,请按图示位置加装减速带,用于隔离车辆,做到一车一杆。

#### 2、非标准出入口安装位置

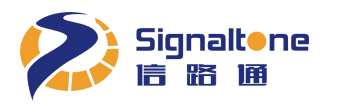

| 路口转向 | 一体机安装位置                                                          |
|------|------------------------------------------------------------------|
| 左转   | 安装在行驶方向右侧<br>左转:<br>一体机位置<br>不宜<br>安装                            |
| 右转   | 安装在行驶方向左侧<br><u>右转</u> :<br>———————————————————————————————————— |
| 左、右转 | 行驶方向左、右侧各装一台一体机<br>左右转:<br>-体机位置<br>-体机位置                        |

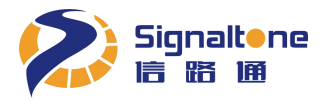

## 第三章 小黄蜂接口简介

#### 1、小黄蜂外部接口示意图

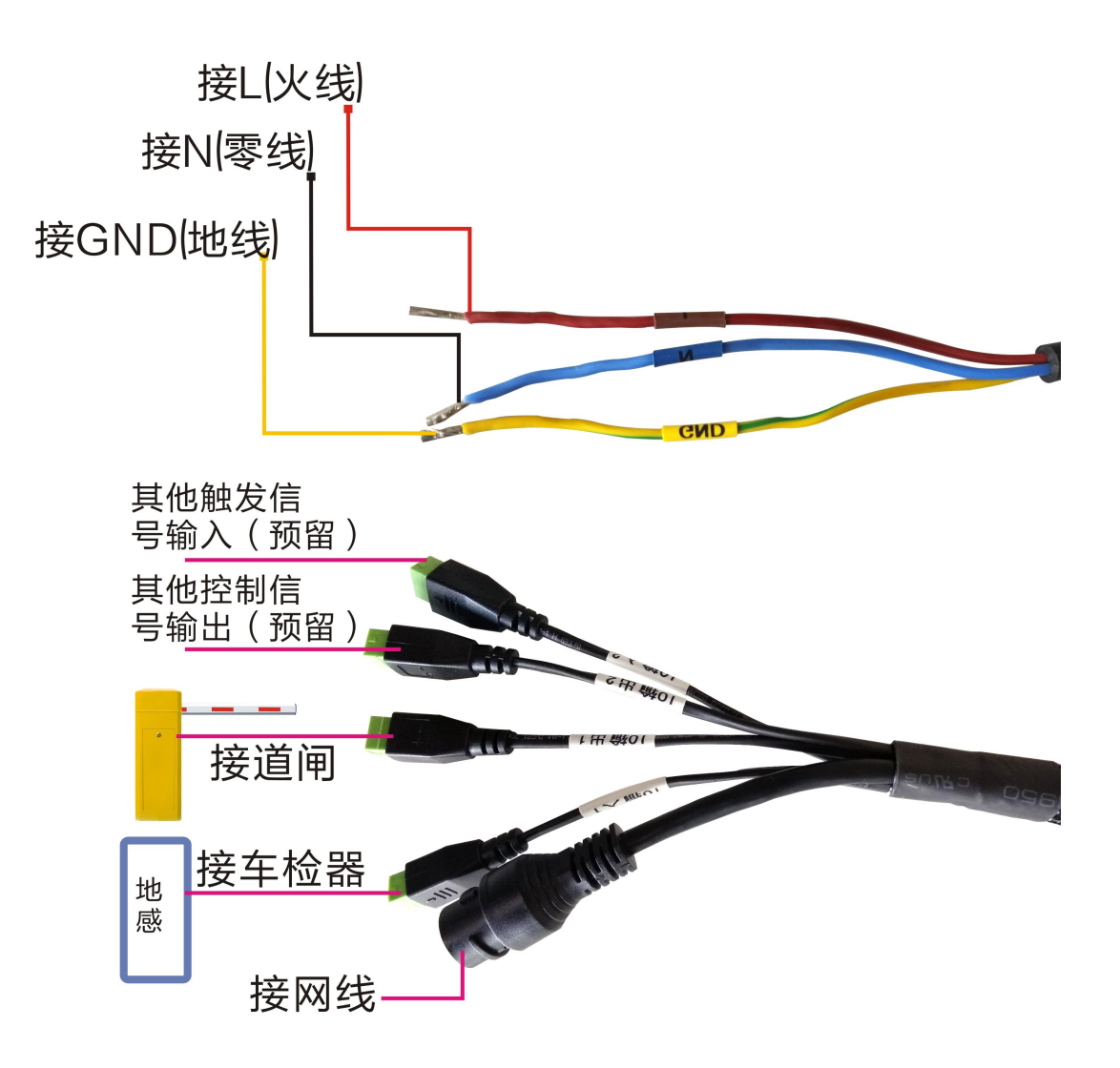

2、小黄蜂外部接口定义

| 接口名称              | 接口定义                                  |  |  |
|-------------------|---------------------------------------|--|--|
| 由湄埣口              | 交流电源接口, 电压: AC 220V, 频率: 50Hz         |  |  |
| 电你按口              | 请注意丝印,切勿反接 L(火线)、N(零线)、GND(地线)        |  |  |
| 三十百百日             | 标准以太网接口,支持 100Mbit/s 和 1000Mbit/s 自适应 |  |  |
| 以入四按口             | 接线规范: 568A 或 568B 标准                  |  |  |
| I/O 输出 1 道闸控制信号输出 |                                       |  |  |

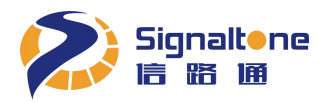

小黄蜂快速安装指南

| 接口名称     | 接口定义                                              |
|----------|---------------------------------------------------|
| I/O 输入 1 | 地感线圈触发信号输入                                        |
| I/O 输出 2 | 其他控制信号输出(预留)                                      |
| I/O 输入 2 | 其他控制信号输入(预留)                                      |
| 由酒及      | 交流输入电压: 220V, 50Hz                                |
| 接地要求     | 设备通电前,使用"万用表"测试L(火线)、N(零线)、GND(地线)接线 确认准确无误后,方可上电 |

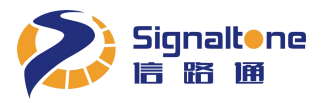

## 第四章 小黄蜂安装

#### 步骤一:安装帽檐

安装小黄蜂头部帽檐,使用配件"2.5mm内六角简易扳手"、"帽檐"、"半圆头内六角螺钉"。

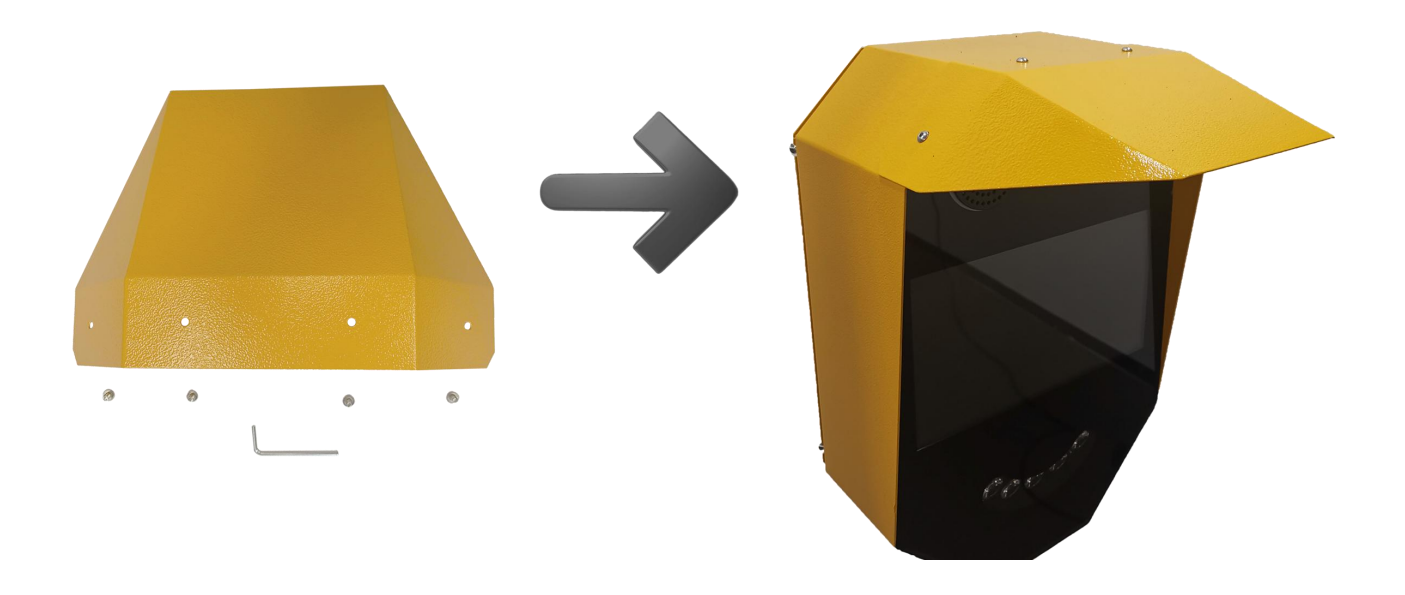

#### 步骤二:安装底盘垫片

将底盘垫片安装到立杆底座上,使用配件"底盘垫片"、"沉头十字螺钉"。

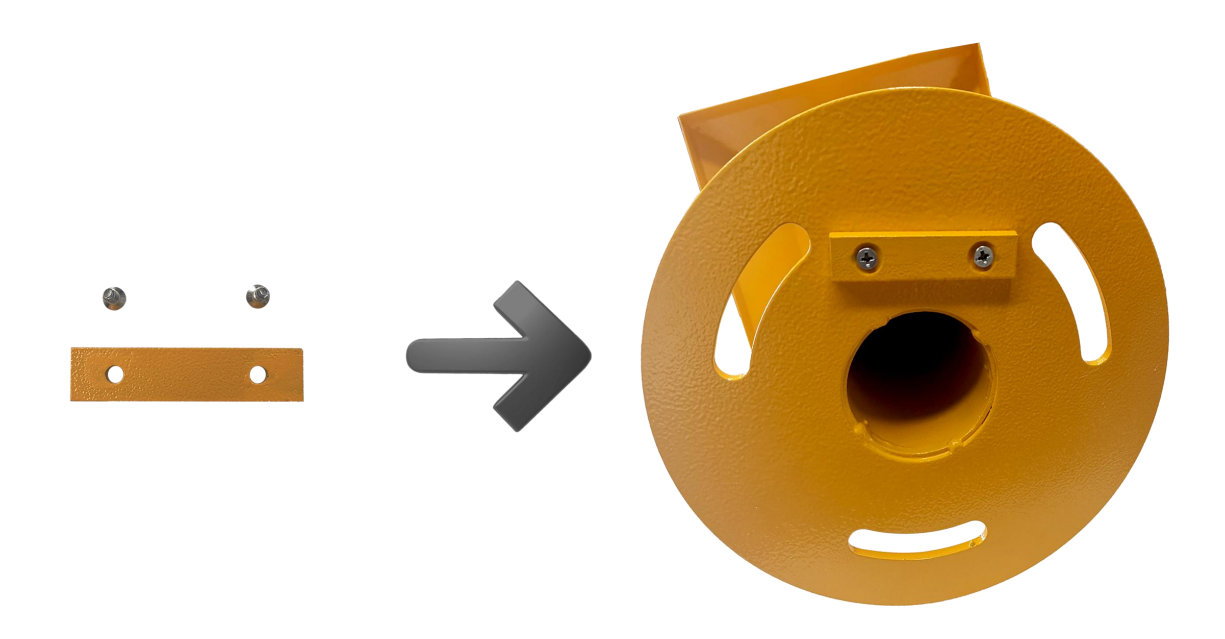

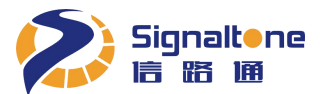

#### 步骤三:确定镜头朝向方位

确定安装点范围,以安全岛边沿垂直向岛内 15cm 为中心点,将定孔纸板中心孔与其对应,小黄蜂镜头朝向定孔纸板上箭头上方 20°方位,使用配件"定孔纸板"。

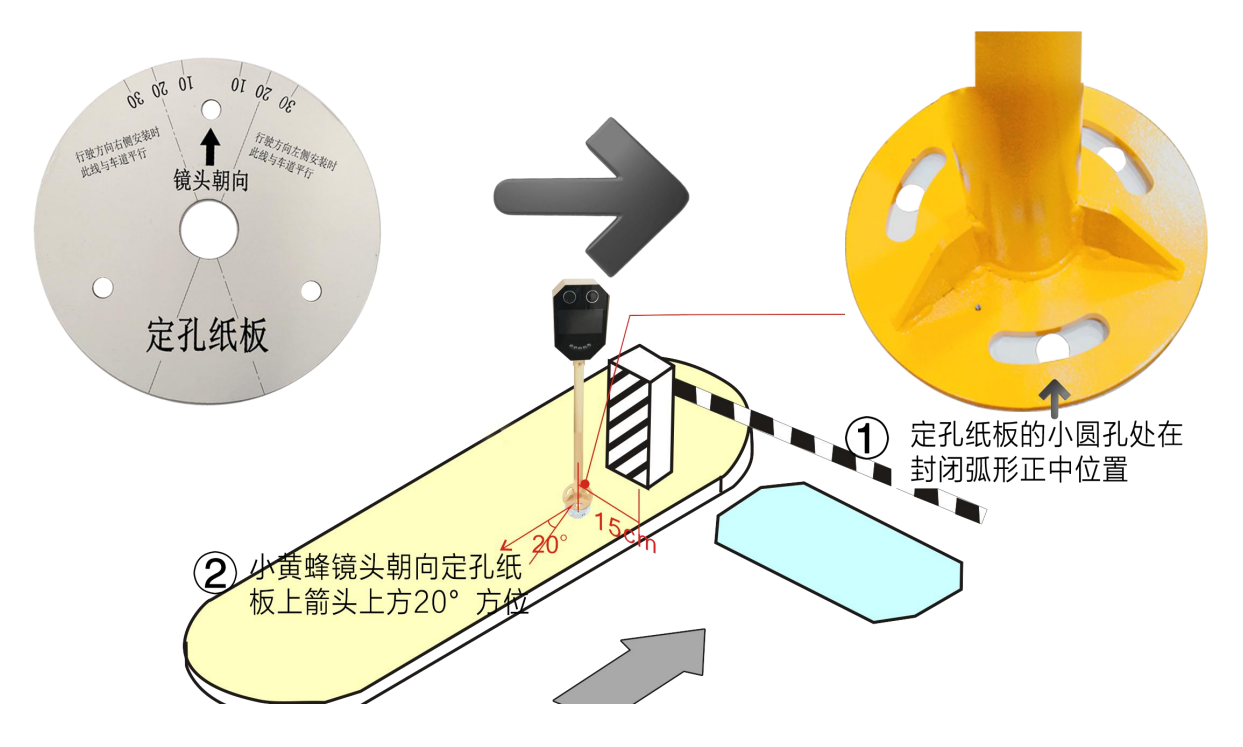

#### 步骤四:安装立杆底座

用 M18 的钻头打孔,将立杆底座的螺孔弧度正中点对准钻孔,用膨胀螺栓简单固定,(不要上紧螺母,以 便相机画面调试)使用配件"膨胀螺栓"。

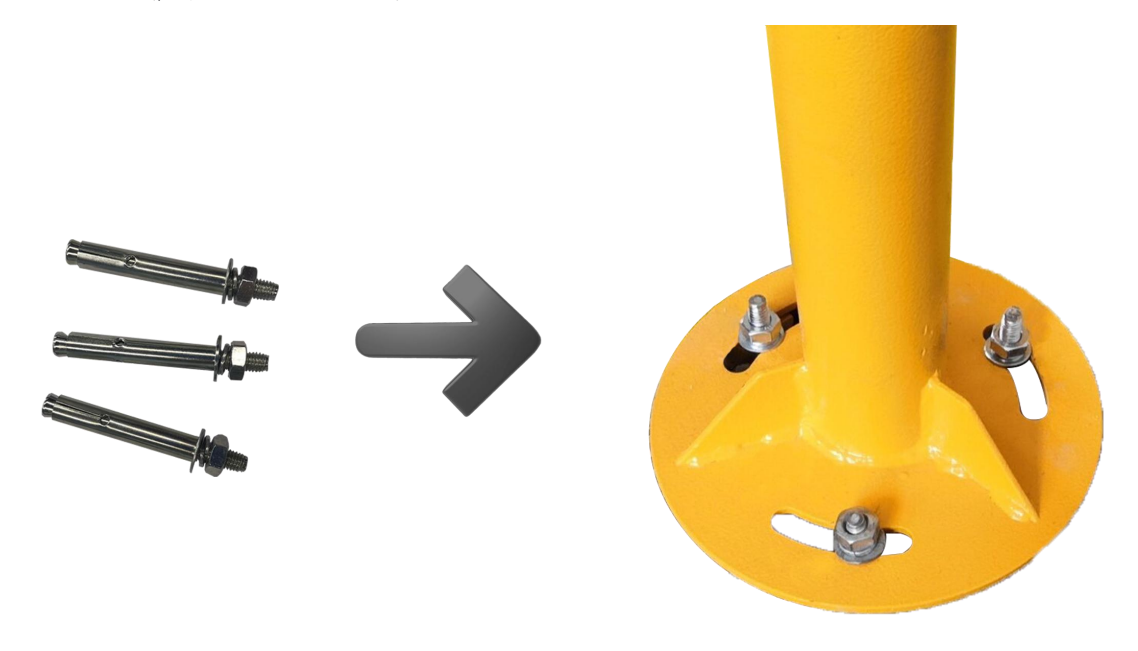

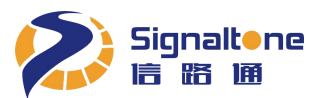

#### 步骤五:安装立杆装饰盖

将立杆装饰盖安装在立杆底盘上,使用配件"立杆装饰盖"。

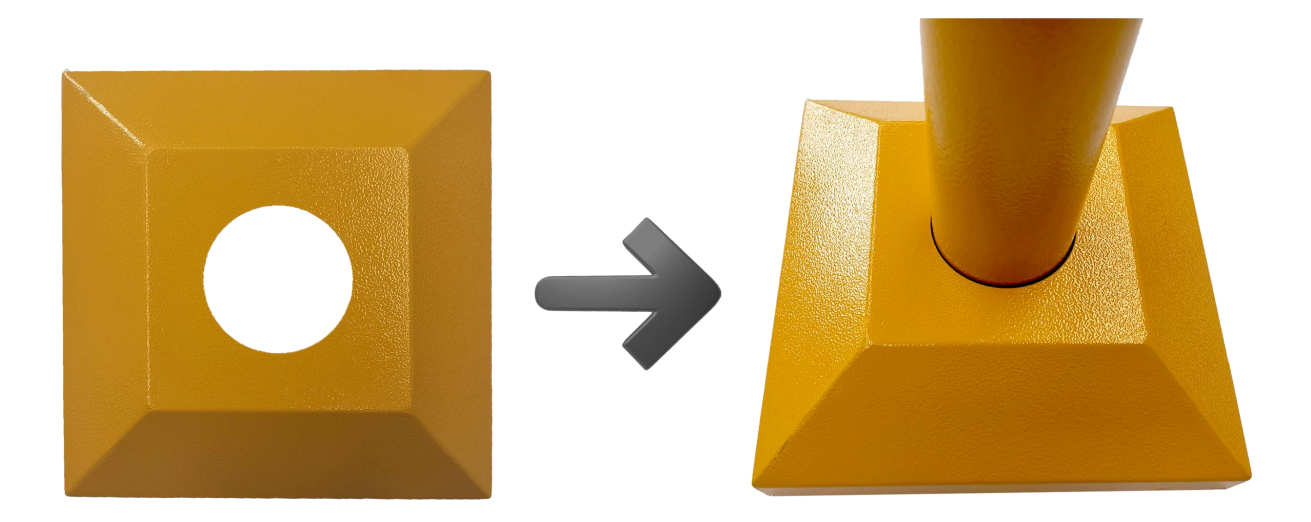

#### 步骤六: 连接线缆

按"小黄蜂外部接口说明"连接线缆,把电源线、网线和信号线从立杆底部引出到立杆顶部,与小黄蜂头 部的电源线、网线、信号线分别接好,使用配件"网口防水接头"和"2芯插头"。注意:此过程不上电。

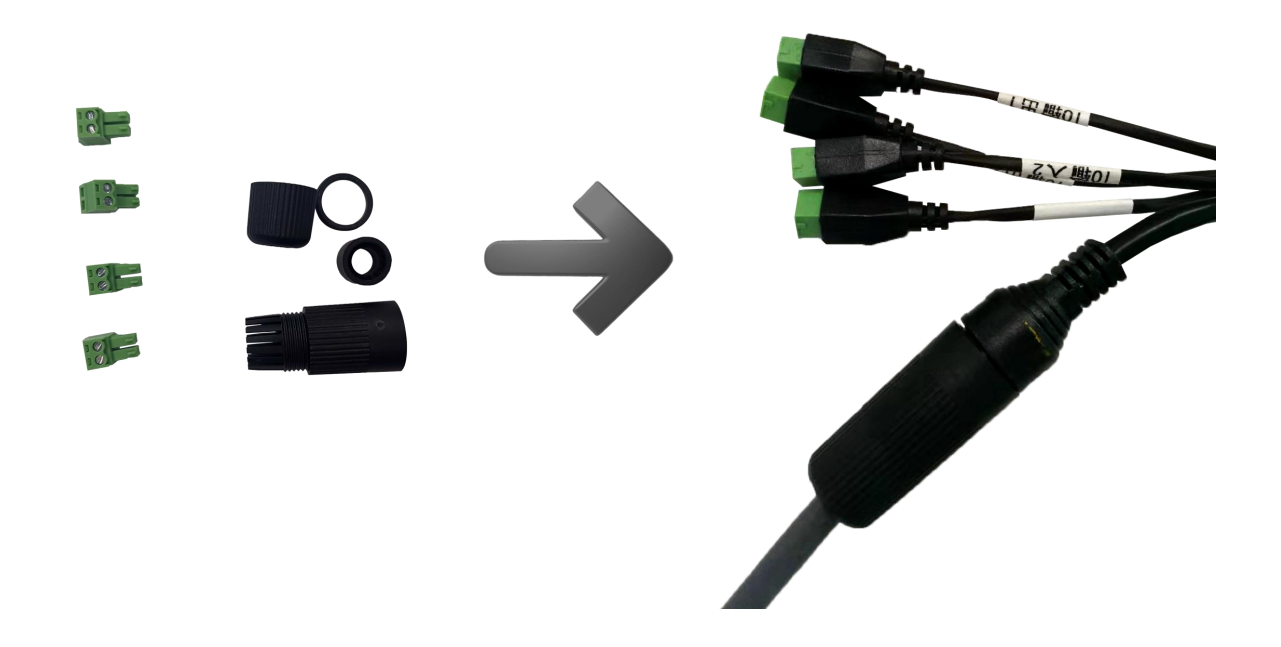

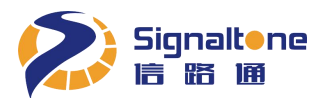

#### 步骤七: 连接立杆与机头

将小黄蜂头部用三组合杯头内六角螺钉,固定在立杆上,使用配件 "6mm 内六角简易扳手"、"三组合杯头内六角螺钉"。

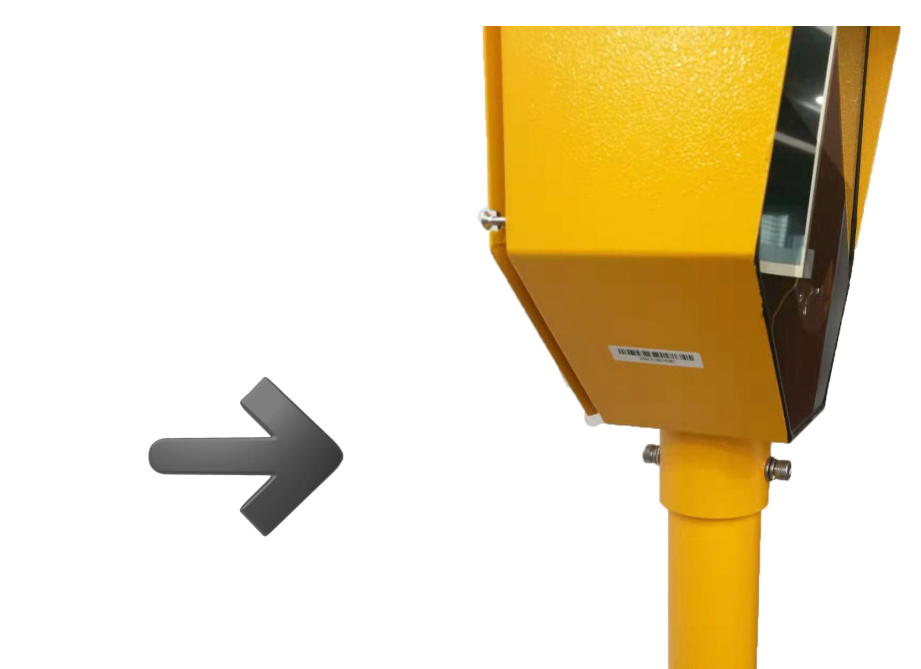

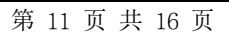

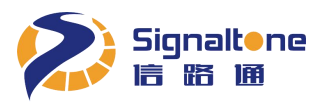

### 第五章 小黄蜂调试

#### 步骤一: 调试 IP 地址

将调试计算机的 IP 地址和小黄蜂的 IP 地址配置成同一个网段,小黄蜂出厂默认 IP 地址为 100.100.100.101

#### 步骤二: 首次登录安装控件

通过 IE 浏览器登录小黄蜂, 浏览器需要 IE10 及以上版本, 且需"以管理员身份运行"方式打开 IE,, 用户 名: admin, 密码: admin, 首次登陆需安装 OCX 控件。如下图:

| 8 | 请输入用户名       |
|---|--------------|
| 6 | 请输入密码        |
|   | 登录           |
|   | 切换: 简化版      |
|   | 检测到您没有安装的ocx |

#### 步骤三:激活小黄蜂

登录 IE 后, 会弹出激活框, 点击"选择文件", 找到激活序列号 (需要服务商提供), 点击"提交"。

| 设备未激活  | , 请激活                              |
|--------|------------------------------------|
| 设备序列号文 | 件: 选择文件 (只能上传.lisence文件,并且大小不超过3M) |
|        | 提交                                 |
|        | A admin                            |
|        | 合 请输入密码                            |
|        | 登录                                 |
|        | 切换 简化版                             |
|        | ocx 2.0.0.112 下载地址                 |

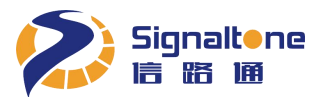

#### 步骤四: IP 地址设置

点击导航栏的"系统设置"按钮,在"基本设置"的"网络参数"里设置分配给小黄蜂的 IP 地址、子网掩码和默认网关,然后点击"应用",完成 IP 地址设置。如下图:

| ) 🍊 http://100. | 1.100.100.101/#/system                             | ◆ → 搜索                                          |
|-----------------|----------------------------------------------------|-------------------------------------------------|
| -Web Navi       | × 🖸                                                |                                                 |
| 机设置             | 基本设置 协议配置 用户管理                                     |                                                 |
| 能设置<br>时结果      | ~ 网络参数                                             |                                                 |
|                 | IP地址 192 , 168 , 10 , 106 子网绳码 255 , 255 , 255 , 0 | 默认网关 192 , 168 , 10 , 1 MAC地址 0C:F4:05:F0:44:06 |
| 备信息             | ~ 對何设置                                             |                                                 |
| 统设置<br>级设置      | 设备时间                                               |                                                 |
| 1954            | 开启NTP                                              |                                                 |
|                 | > 设备名称                                             |                                                 |
|                 | > 系统维护                                             |                                                 |

#### 步骤五: 调整小黄蜂视角

点击导航栏的"相机设置"按钮,左右微调立杆,使车道在画面中间位置,如果用线圈触发,同时使线圈 在画面底部。如下图:

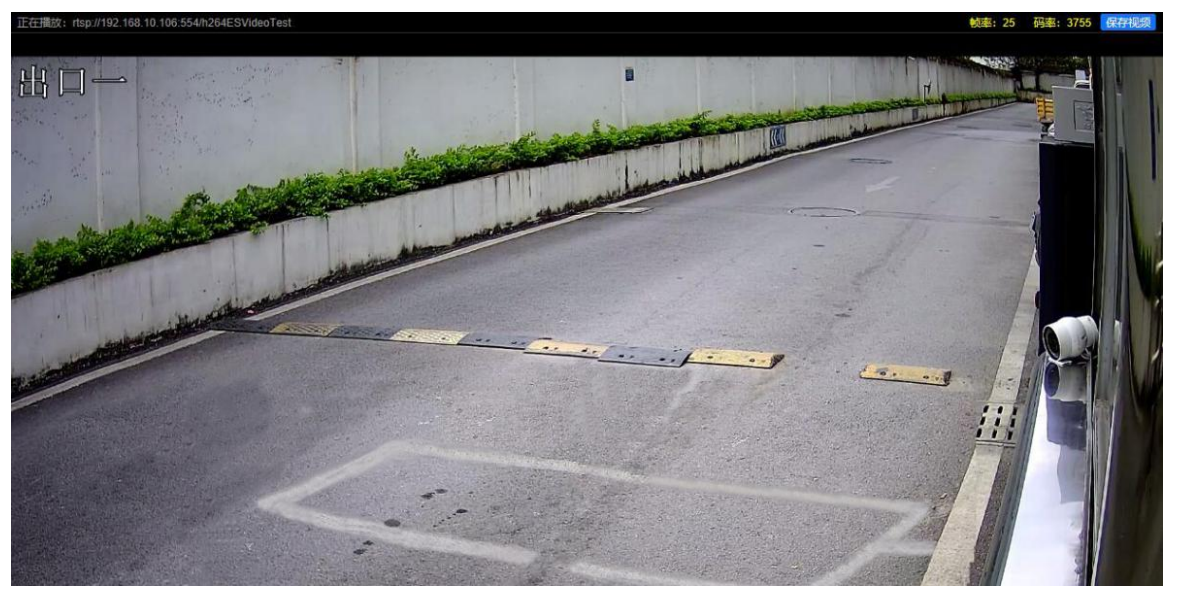

#### 步骤六: 固定小黄蜂底部螺母

补光灯由相机智能控制亮灭,且角度已适应各种场景无需另外调试,小黄蜂视角调整完毕后,即可上紧立 杆底部的螺母。

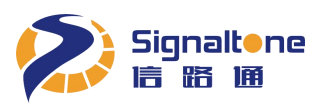

## 第六章 车道线和触发线设置

#### 1、车道线设置

点击导航栏的"智能设置"按钮,根据实际车道位置设置车道线,车牌线在画面 65%~70%的位置。然后 点击"保存所有",如下图:

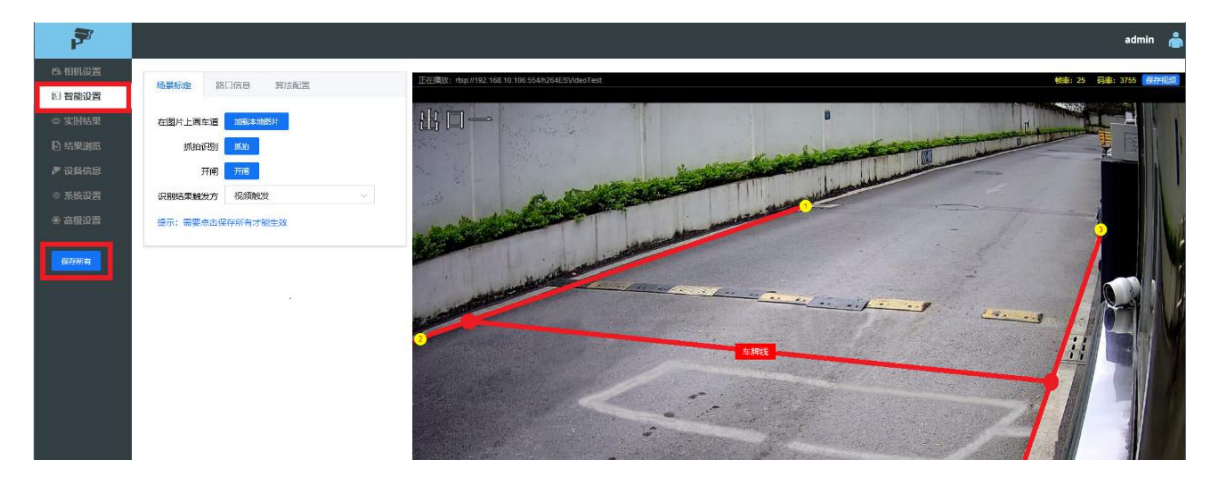

2、线圈触发设置

本节设置只针对停车场有需要接入线圈触发抓拍的用户设置,车辆压到线圈时就会输出一个识别结果。如果是视频流识别的用户则不需要设置本节参数。

参数配置: 点击导航栏"智能设置",在场景标定中将"识别结果触发方式"设置为"线圈下降沿触发" (即车头压到地感线圈触发),根据实际车道位置设置车道线,车牌线画在线圈上沿往上10%左右,然后 点击"保存所有"按钮,如下图:

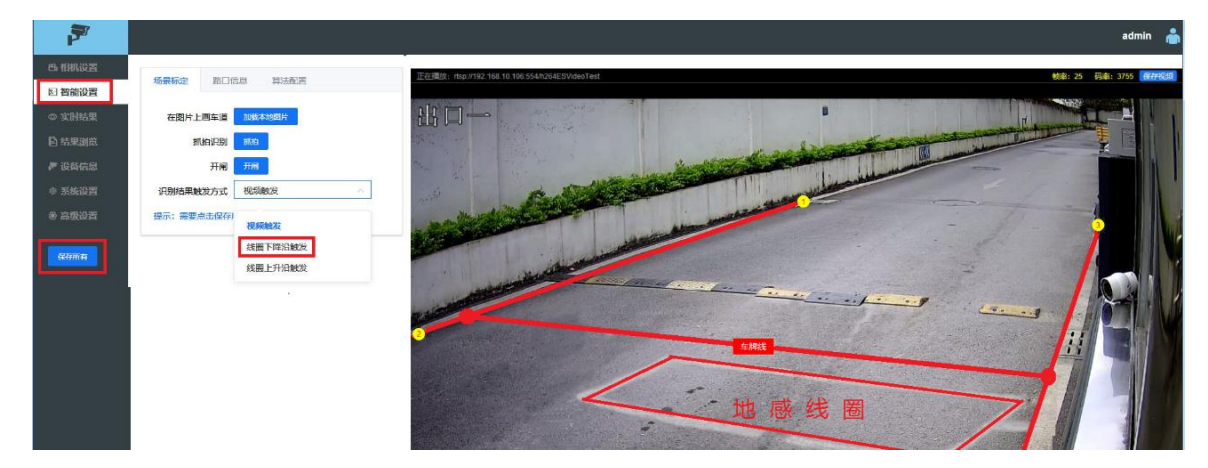

用线圈触发时,视频流识别完成后压地感输出识别结果,如果压地感时视频流还未完成识别,识别器会进行单帧识别,但不能保证 100%有车牌识别结果,有时会给出一个无牌车的结果。

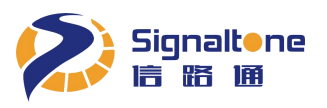

## 第七章 屏显设置

点击导航栏的"系统设置",选择"屏显设置"进入广告图片上传界面。点击添加图片区的"浏览"打开制作好的广告图所在文件夹路径,选择要上传的广告图即可。上传图片仅支持 1024×600 像素 24 位的 bmp 格式图片,如下图:

| 7       |                              |            |                    |
|---------|------------------------------|------------|--------------------|
| 8. 相机设置 |                              |            |                    |
| □ 智能设置  | 基本设置 物以配置 用户管理 用亚设置          |            |                    |
| ◎ 实时结果  | 上传图片(仅支持1024×600像素24位的bmp图片) | 图片显        | 示: ②图片1 ③图片2 ③都不显示 |
| 自 结果浏览  | 图片1                          | 图片2        |                    |
| ▶ 设备信息  |                              |            | _                  |
| ◎ 系统设置  | 0                            | 0          |                    |
| @ 高级设置  |                              |            |                    |
| 保存所有    | 汤加图片<br>浏览                   | 活力DR<br>浏览 | F.                 |

广告图上传完成后,可以分别点击右上角 "图片显示"的图片1和图片2,观察小黄蜂显示屏,确认图 片是否上传成功。小黄蜂最多只能保存2张广告图,如需更换广告图,只要重新上传新广告图把旧广告图 覆盖即可,如下图:

| 基本设置 协议配置 用户管理 屏显设置          |                          |
|------------------------------|--------------------------|
| 上传图片(仅支持1024×600像素24位的bmp图片) | 图片显示: 💿 图片1 🗌 图片2 🔵 都不显示 |
| 图片1                          | 图片2                      |
|                              |                          |
| ✓ 图片已保存到设备                   | ✓ 图片已保存到设备               |
| 重新上传                         | 重新上传                     |
|                              |                          |
|                              |                          |

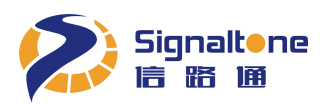

## 附录一 常见问题解答

| 问题            | 解答                                     |  |  |
|---------------|----------------------------------------|--|--|
|               | 查看设备是否正常通电运行,设备通电显示屏会亮起。               |  |  |
| 相机无法登录        | 检查网络连接是否正常。                            |  |  |
|               | 确保设备和登陆电脑 IP 在同一网段。                    |  |  |
|               | 请确保 IE 版本是 IE10 及以上版本。                 |  |  |
| 网页登陆异常        | 请正确选用完整版 Web-Navi 并安装控件;简化版只能看 Jepg 设置 |  |  |
|               | 和智能设置的图像且不能保存识别结果。                     |  |  |
| webnavi 无法保存视 | 请确保是以管理员身份运行 IE                        |  |  |
| 频和结果          |                                        |  |  |
|               | 请确认"智能设置"里面的"识别结果触发方式"是:视频触发还          |  |  |
|               | 是线圈下降沿触发。                              |  |  |
| 过去不识别         | 选用线圈下降沿触发,请检查过车时车检器是否有触发信号输出,          |  |  |
|               | 且车检信号接入是否正确。                           |  |  |
|               | 相同车牌出牌间隔为 60 秒。                        |  |  |
|               | 只允许最多5个链接到同一台小黄蜂,超过链接开始没有识别结果。         |  |  |